# RemoteCare Yönetim Portalı Rehberi

# Oticon RemoteCare yönetim portaline hoşgeldiniz

RemoteCare'i hastalarınıza sunmaya başlamak için iş yerinizi ve çalışanlarınızı kaydetmelisiniz. Bu portal RemoteCare kullanarak çalışanlarınızı yönetebileceğiniz güvenli bir web sayfasıdır. Mevcut kullanıcıları eklemenizi, silmenizi ve değiştirmenizi sağlayan standart bir kullanıcı yönetim aracıdır. Bu rehberde, portala nasıl kayıt olacağınız ve portal içinde çalışanlarınızı nasıl yöneteceğiniz hakkında bilgiler vereceğiz.

### Hazırlık

- 1. Oticon RemoteCare yönetim portaline davet edilmek için yerel müşteri desteğinize ulaşın.
- 2. E-posta hesabınızı hazır bulundurun. E-posta hesabı, işletmenizin yönetici hesabı olur. Gerekirse, yönetici hesabı müşteri desteği tarafından değiştirilebilir.

## Hesap oluştur:

- 1. Gelen e-posta kutunuza gidin ve Oticon'dan gelen davet e-postasını açın.
- 2. E-posta içindeki "Hesabımı tamamla" butonuna tıklayın.
- 3. Adınızı ve soyadınızı girin, şifre oluşturun ve "Oluştur"a tıklayın.

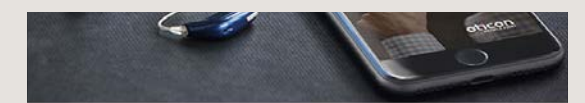

#### Welcome to Oticon RemoteCare

Please click on the button below to finalize your account.

Once you have finalized your account, you can log in to the RemoteCare Administration Portal.

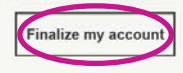

Best regards Oticon

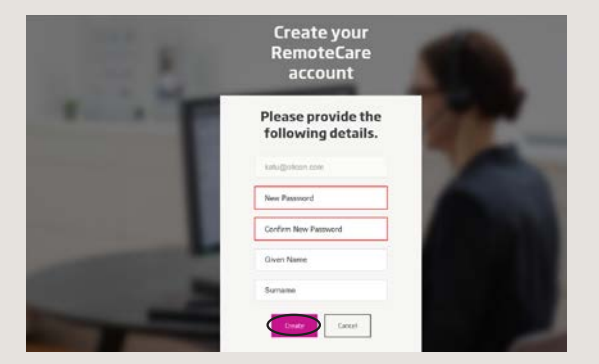

#### Giriș:

1. E-posta ve şifrenizi kullanarak oturum açın. "Oturum aç"ı tıklayın.

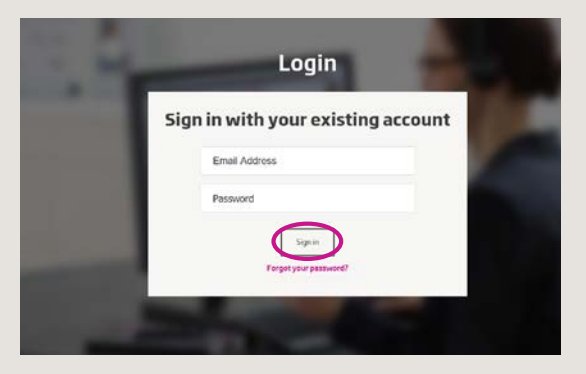

- 2. Şifrenizi unutursanız, "Şifremi unuttum" butonuna tıklayarak şifrenizi yeniden oluşturabilirsiniz.
- 3. Gizlilik beyanını okuyun. Uygunsa, "Kabul et" e tıklayın.
- 4. Şimdi kaydoldunuz ve giriş yaptınız.

## Çalışanlar nasıl yönetilir

#### Yeni çalışan ekle:

1. Yönetim Paneline git.

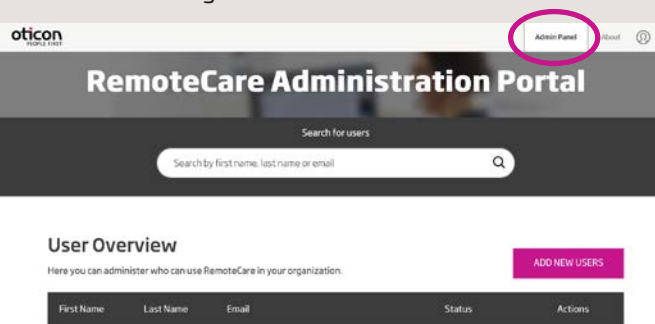

- 2. Çalışanınızın e-posta adresini hazır bulundurun.
- 3. "YENİ KULLANICILAR EKLE" butonuna tıklayın ve bir veya daha fazla kullanıcı ekleyin.

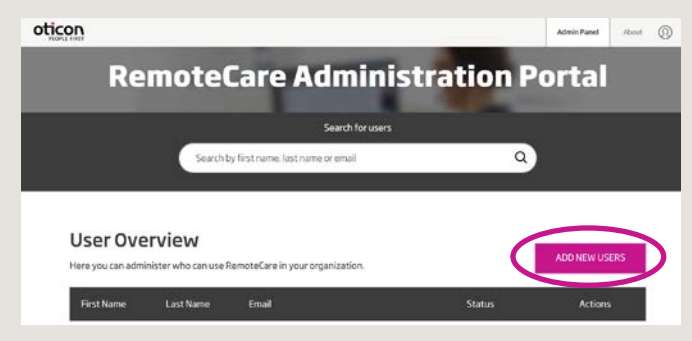

4. E-posta adres(ler)ini girin. Birden fazla kullanıcı eklemek isterseniz, e-posta adreslerini noktalı virgül (;) veya virgül (,) ile ayırın.

| Productions <sup>1</sup><br>anne goticon.com.text                                                                                                    |
|----------------------------------------------------------------------------------------------------|
| Welcome sh Olicon RemoteCare<br>Preze cikilon The button belaver la fikultar<br>prior zichomit.<br>Diner you Nave Finalized you zaccourt pro<br>cura tog-on to Kennot Care in Cenie 2 |
| Constant and the second                                                                                                    |
|                                                                                                    |

- 5. Uygunsa, kişisel mesajı düzenleyin.
- 6. Gönder'e tıklayın. Çalışlan(lar)ınız RemoteCare hesabını tamamlamak için davet edildi.

| Final alterna f                                                                |  |
|--------------------------------------------------------------------------------|--|
| and a globoon constant.                                                        |  |
|                                                                                |  |
| Welcome to Oticon RemoteCare                                                   |  |
| Please click on the button below to finalize<br>your account.                  |  |
| Once you have finalized your account you can log-in to Remote Care in Genie 2. |  |
|                                                                                |  |
| Presidente                                                                     |  |
|                                                                                |  |
|                                                                                |  |

7. Çalışan bir kez eklendikten sonra çalışanın durumunu Kullanıcı genel görünümünden takip edebilirsiniz.

| OLICO                                                                | n                                                               |                                                                                                    | Admin                                                              | hand About (0)                                       |
|----------------------------------------------------------------------|-----------------------------------------------------------------|----------------------------------------------------------------------------------------------------|--------------------------------------------------------------------|------------------------------------------------------|
|                                                                      | Rem                                                             | oteCare Adminis                                                                                                   | tration Porta                                                      | I                                                    |
| _                                                                    |                                                                 | Search for users                                                                                                  |                                                                    |                                                      |
|                                                                      |                                                                 | Search by first name, last name or email                                                                          | a                                                                  |                                                      |
| ser Over                                                             | view                                                            |                                                                                                    |                                                                    |                                                      |
| ser Over                                                             | View<br>who can use Remote Care in y<br>Last Name               | nu angunikation.<br>Email                                                                                         | Store                                                              | ADD NEW USERS                                        |
| ser Over<br>ywe can administe<br>ett Name                            | view<br>rwho can use BetticteCare in y<br>Last Name             | nur targanization.<br>Email<br>annanii (Kota Jan Jand                                                             | Suna<br>© Penderg                                                  | ADDINUSH UNIZARS<br>Actions<br>O 4 1                 |
| ser Over<br>yns an administe<br>et Rame                              | view<br>rwho can use RemoteCare is y<br>Last Name<br>Adamssisk  | nut segurisation.<br>Email<br>annel follows can hest<br>anne adomaciative seal can                                | Some<br>Presting<br>© Lengeland                                    | ADDINEN USERS<br>Actions<br>0 1 1 11<br>0 1 11       |
| ser Over<br>you can administe<br>extitution<br>mutilese<br>amestacia | view<br>roto carue femoteCare in<br>LastRome<br>Adenosiak<br>Ag | nur treperiodion.<br>Email<br>arteeff (Stan cons fest<br>artee alume biologic anti-<br>artee alume biologic anti- | Status .<br>Providing<br>Completions<br>Completions<br>Completions | ACOMEN 19265<br>Action<br>P 4 11<br>P 4 12<br>P 4 12 |

- 8. Çalılşan hesap oluşturmayı tamamladığında Genie 2 içinden RemoteCare'e giriş yapabilir.
- 9. Davet süresi geçerse veya çalışan hala daveti kabul etmediyse daveti yeniden gönderebilirsiniz.

|                                                                 | Rem                                                             | oteCare Adminis                                                                                                    | tration Porta                               |               |
|-----------------------------------------------------------------|-----------------------------------------------------------------|----------------------------------------------------------------------------------------------------|---------------------------------------------|---------------|
| _                                                               |                                                                 | Search for users                                                                                                    |                                             | _             |
|                                                                 |                                                                 | Search by first name, last owne or small                                                                                   | ٩                                           |               |
|                                                                 |                                                                 |                                                                                                    |                                             |               |
|                                                                 |                                                                 |                                                                                                    |                                             |               |
|                                                                 | a dina a                                                        |                                                                                                    |                                             |               |
| ser Over                                                        | <b>view</b><br>r who can use Remote Care in y                   | nur mpaniaution.                                                                                                    |                                             | ADD NEW USERS |
| er Over                                                         | view<br>r who can use RemoteCare is y<br>Last Name              | ou organization.<br>(mail                                                                                                  | Sons                                        | ADD NEW USERS |
| er Over                                                         | view<br>rwho can use Remote Care in y<br>Last Name              | eur regunisation.<br>Erest<br>annedicticus rom test                                                                        | Status<br>Gerealizy                         | ADDNEW USER   |
| er Over                                                         | view<br>endocarione Bernote Care in y<br>Lant Name<br>Ademusiak | nur angenikalikan,<br>fimial<br>aneverlik (Kosa, cam best<br>anne alamaziakiter sesi cam                                   | fans<br>Proing<br>Completed                 | ADDHEW USER   |
| ser Over<br>ywe an administe<br>ett Name<br>weliese<br>mestacia | VIEW reductance RemoteCare in y Last Name Adamasiak Ag          | eur organisation,<br>Entral<br>annahr Stora, Jon Inst.<br>anna Administration Scient Jon<br>anna Administration Scient Jon | Source<br>Proving<br>Completed<br>Completed |               |

10. Çalışanlarınız şifreyi unutursa Genie 2 içindeki oturum açma ekranından şifreyi unut butonu tıklanarak yeniden oluşturulabilir.

#### Çalışanları uzaklaştır:

- 1. Kullanıcı Genel Görünümünde çalışanı bul. Arama alanını kullanarak; çalışan adı, soyadı veya e-posta adresi ile çalışanı arayabilirsiniz.
- 2. "Uzaklaştır" işaretine tıklayın ve kullanıcıyı uzaklaştırmayı kabul edin.

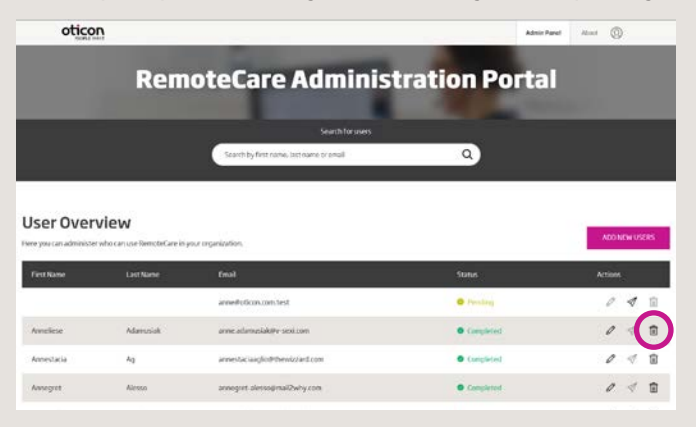

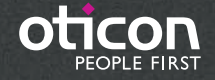